## How to use Policy Manager Tool

Creating a custom check

1. Firstly, you can use Policy Manager tool from WebInspect -> Tools -> Policy Manager. Or from Start Menu -> Fortify -> Policy Manager.

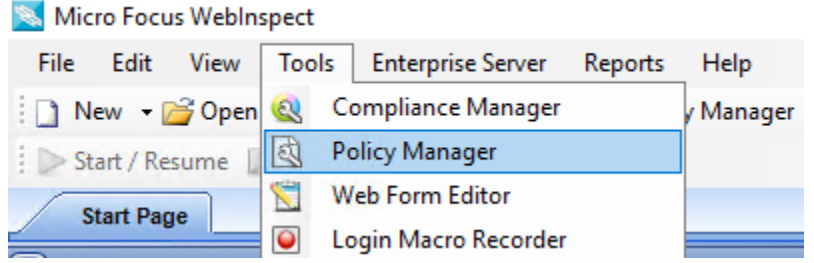

- 2. Open Policy Manager tool.
- 3. When you already have opened Policy Manager tool, you would need to create a new custom check.
- 4. So, it is required to have a custom policy created in your end.
- If you do not have one created, you can create a new custom policy based on prepackaged policy, selecting File -> New (or clicking on New Policy Icon) and select the policy on which you will model a new one.

|                                       | ▲                               |
|---------------------------------------|---------------------------------|
| Noticy Manager                        | Aggressive SQL Injection Policy |
| File Edit View Tools H                | All Checks Policy               |
| 🎦 New 🕨                               | Apache Struts Policy            |
| New Custom Check                      | Application (Deprecated) Policy |
| 🚰 Open                                | Assault (Deprecated) Policy     |
| M Import                              | Blank Policy                    |
| · · · · · · · · · · · · · · · · · · · | Client-side Policy              |
| 🚽 Save                                | Criticals and Highs Policy      |
| Save As                               | Cross-Site Scripting Policy     |
| Exit Alt+F4                           | Deprecated Checks Policy        |
|                                       |                                 |

6. For example, we take Cross-site Scripting Policy and create a new custom policy.

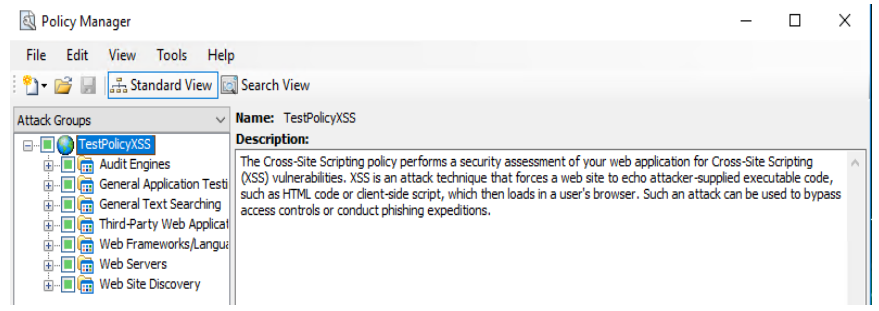

- 7. Make Sure the Standard View is selected, with attack groups listed in the left pane, as we can see in the image above.
- 8. Then right-click on Custom Checks and select New Custom Checks from shortcut menu. Custom Check wizard appears as follows:

| 截 Policy Manager                                                                                                    |                                                                                           |
|----------------------------------------------------------------------------------------------------|-------------------------------------------------------------------------------------------|
| File Edit View Tools Help                                                                                                    | •                                                                                         |
| 🎦 🚽 📑 📕 🚠 Standard View 🔯                                                                                                    | Search View                                                                               |
| Seven Pernicious Kingdoms ~                                                                                                    | Name: Custom Checks<br>Comments:                                                          |
| Custom Agents                                                                                                    |                                                                                           |
| New Custom C                                                                                                    | heck                                                                                      |
|                                                                                                    | Custom Checks                                                                             |
|                                                                                                    | Name ID Severity Last Updated                                                             |
| Wizard                                                                                                    | ? ×                                                                                       |
| Attack Type<br>Select a type of attack to create.                                                                                                    |                                                                                           |
| <ul> <li>Directory Enumeration</li> <li>File Extension Addition</li> <li>File Extension Replacement</li> <li>Keyword Search</li> <li>Parameter Injection</li> <li>Simple Attack</li> <li>Site Search</li> </ul> | Description<br>Simple Attacks are attacks that are sent<br>once for every server scanned. |
|                                                                                                    | < Back Next > Cancel                                                                      |

- 9. Select one of the attack types shown in the image above. So, each attack type has a description on right pane, so you can review for selecting the appropriated attack type for your custom check.
- 10. Then click Next when you have selected required Attack Type.

11. A new window is displaying, so in Attack field, enter the data you want to use for the attack.

| Wizard                                                       |      |      |        |   | ?      | $\times$ |
|--------------------------------------------------------------|------|------|--------|---|--------|----------|
| Signature<br>Input the attack data to send.                  |      |      |        |   |        |          |
| Attack - Ex. /admin/<br>/admin/ <br>Signature<br>Search for: | in   | Resp | onse   | ~ | Insert | ×        |
| [                                                            | < Ba | ick  | Next > | > | Ca     | incel    |

- 12. So, in our example, we type /login/ for directory enumeration, thus, the check will search for a directory named "admin" by appending the attack string (/admin/) to the target URL or IP address.
- 13. On Signature, you must specify a signature for the check, which is simply a regular expression. When WebInspect searches for HTTP response and find the text described by the signature, it will flag the session as vulnerability. Our example will check for Status Code 200.

| Wizard ? X                                   |    |
|----------------------------------------------|----|
| Signature<br>Input the attack data to send.  | \$ |
| Attack - Ex. /admin/                         |    |
| Signature Search for: in Response v v Insert |    |
| [STATUSCODE]200                              |    |
| < Back Next > Cancel                         |    |

- 14. On Report information panel, click each tab and enter the text that will appear in the description.
  - a. Select an entry form Check Type list.

- b. Select a severity level from Severity list.
- 15. Cick on Finish. Then change the default name "New Custom Check" to reflect the purpose of the check.

| _                                                                                                    | _                                                                                                    |                                                                         |                                             |                              |                    |     |           |   |   |
|----------------------------------------------------------------------------------------------------|----------------------------------------------------------------------------------------------------|-------------------------------------------------------------------------|---------------------------------------------|------------------------------|--------------------|-----|-----------|---|---|
| Report inf<br>Fill out t                                                                                                    | formation<br>he report info                                                                                                    | ormation and s                                                          | set the                                     | vulnerability sever          | ity.               |     |           |   |   |
| Summary                                                                                                    | Implication                                                                                                    | Execution                                                               | Fix                                         | Reference Info               |                    |     |           |   |   |
|                                                                                                    |                                                                                                    |                                                                         |                                             |                              |                    |     |           |   |   |
|                                                                                                    |                                                                                                    |                                                                         |                                             |                              |                    |     |           |   |   |
|                                                                                                    |                                                                                                    |                                                                         |                                             |                              |                    |     |           |   |   |
| Chock Tw                                                                                                    | DOI Mulman                                                                                                    | - Little -                                                              |                                             | Couosita I                   | A second to second |     |           |   |   |
| Check Ty                                                                                                    | pe: Vulnera                                                                                                    | ability                                                                 | ~                                           | Severity:                    | 1edium             |     | ~         |   |   |
| Check Ty                                                                                                    | pe: Vulner                                                                                                    | ability                                                                 |                                             | Severity:                    | 1edium<br>Finish   | Car | ~<br>icel |   |   |
| Eheck Typ<br>en                                                                                                    | pe: Vulnera                                                                                                    | ability                                                                 |                                             | < Back                       | 1edium<br>Finish   | Car | ~         |   |   |
| Check Type<br>en<br>} Policy Man                                                                                                    | pe: Vulnera                                                                                                    | ability                                                                 |                                             | < Back                       | 1edium<br>Finish   | Car | rcel      |   | : |
| Eheck Type<br>en<br>) Policy Man<br>ile Edit                                                                                             | pe: Vulnera                                                                                                    | Help                                                                    |                                             | < Back                       | 4edium<br>≓inish   | Car | cel       |   |   |
| en<br>) Policy Man<br>ile Edit<br>) T 🔐 🛃                                                                                                | pe: Vulnera<br>nager<br>View Tools<br>ਿਜ਼ੋਰ Standard V                                                                          | Help                                                                    | /iew                                        | < Back                       | 1edium<br>Finish   | Car | cel       |   |   |
| en<br>Policy Man<br>ile Edit<br>Prei I                                                                                                   | pe: Vulnera<br>nager<br>View Tools<br>:로그 Standard V<br>s Kingdoms                                                              | Help<br>Tiew 🖾 Search V                                                 | /iew<br><b>Fype:</b>                        | < Back Firectory Enumeration | ¶edium<br>≂inish   | Car | ncel      | _ |   |
| en<br>Policy Man<br>ile Edit<br>Ven Pernicious                                                                                           | pe: Vulnera<br>nager<br>View Tools<br>standard V<br>s Kingdoms<br>PolicyXSS<br>pm Agents                                        | Help<br>iew 🖾 Search V<br>✓ Attack T<br>Check T                         | /iew<br>Type: U                             | Severity:                    | 1edium<br>Finish   | Car | cel       |   |   |
| en<br>Policy Man<br>ile Edit<br>Ven Pernicious                                                                                           | pe: Vulnera<br>nager<br>View Tools<br>도급 Standard V<br>s Kingdoms<br>PolicyXSS<br>com Agents<br>com Agents                      | Help<br>Tiew 🖾 Search V<br>V Attack 1<br>Check Tr<br>Severity           | √iew<br>Type: □<br>ype: ↓<br>y: ►           | Severity:                    | 1edium<br>Finish   | Car | v Incel   |   |   |
| en<br>Policy Man<br>ile Edit<br>✓ ☞ ☞ 및<br>ven Pernicious<br>····································                                        | pe: Vulnera<br>nager<br>View Tools<br>I Standard V<br>s Kingdoms<br>PolicyXSS<br>som Agents<br>som Checks<br>New Custom Check   | Help<br>iew 🖾 Search V<br>V Attack T<br>Severity<br>Attack:             | View<br>Type: D<br>ype: V<br>y: M           | Severity:                    | finish             | Car |           |   |   |
| en<br>Policy Man<br>ile Edit<br>Ven Pernicious<br>Image Custr<br>Image Custr<br>Image Custr<br>Image Custr<br>Image Custr<br>Image Custr | pe: Vulner;<br>hager<br>View Tools<br>(류코 Standard V<br>s Kingdoms<br>PolicyXSS<br>com Agents<br>com Checks<br>New Custom Check | Help<br>Tiew 🖾 Search V<br>Attack T<br>Severity<br>Attack:<br>Signature | /iew<br>Fype: D<br>ype: V<br>y: M<br>fre: D | Severity:                    | fedium<br>Finish   | Car | × cel     |   |   |

With these steps we can create a custom check for a specific vulnerability.